### **HHS COURSE REGISTRATION INFORMATION : CLASS OF 2025**

Students will be selecting elective courses only.

#### Step 1: Download the Program of Studies to review course descriptions

Step 2: Review the 2.5 credit classes.

| Art: Drawing                       | Music: Partnership in Music         |
|------------------------------------|-------------------------------------|
| Art: Painting                      | Music: Technical Theatre            |
| Art: 3D Art/Ceramics 1             | Music: Piano 1                      |
| Art: The Art of Kindness           | Music: Guitar 1                     |
| Science: Robotics                  | Music: Music in Film and Multimedia |
| Science: Engineering 1: Technical  | English: Drama 1                    |
| Drawing and Design                 |                                     |
| Music: Songwriting                 | English: Poetry Workshop            |
| Music: American Contemporary Music | English: Broadcast Journalism       |
| Music: Recording and Production    | Business: Web App Development       |
| Music: Instrumental Lab            | Business: Web Design                |
| Music: Jazz Lab- H                 | Business: Intro to Computer Science |

#### Step 3: Review the 5.0 credit classes.

| Music: Symphonic Band                                                        |
|------------------------------------------------------------------------------|
| Music: Concert Chorus                                                        |
| Art: Drawing                                                                 |
| Art: Painting                                                                |
| Business: AP Computer Science Principles                                     |
| Business: Accounting 1 or Dual Enrollment Accounting 1 (available for Quincy |
| College credit)                                                              |
| Leadership Seminar                                                           |
| American Sign Language (Virtual High School- Online Course)                  |

### **Step 4: Select ONE of the following options:**

| THREE 2.5 credit classes                        |
|-------------------------------------------------|
| OR                                              |
| ONE 5.0 credit course and ONE 2.5 credit course |

## Step 5: Log on to your X2 ASPEN account to enter selections. *(See page 2 for instructions)*

### \*\*Students should register for a total of 35 credits.

### COURSE REGISTRATION INSTRUCTIONS THE CLASS OF 2025

## Course registration will be completed online through the student portal in X2 ASPEN

## Please note: Course registration needs to be completed in the individual student account. Course registration is not available through the parent portal.

The courses you have been recommended for have already been pre-populated.

### Logging on Through Individual Student Account

- 1. After logging in, click the tab "My Info."
- 2. On the side column, click "Requests."
- 3. Click the "Select" button next to the subject to choose an elective and/or make a change to the recommended course.
- 4. Check the box next to the courses.
- 5. If you would like to leave a note for a guidance counselor, type in your message under "Notes for Counselor."
- 6. Once completed with all selections, click "post" at the bottom of the page.

Guidance counselors will review the student selections after the portal is closed.

## If a student has requested a higher level course than what has been recommended, the request will be reviewed by the Hanover High School administration team.

If the request is denied, a letter will be sent to families indicating the student will be placed in the level that was recommended by the teacher. If approved, the student will be placed in the requested course.

# Once the portal is closed, students and parents will no longer have access to online registration.